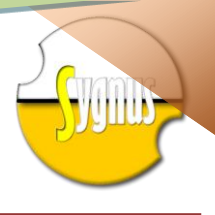

Sistema Integrado de Gestión de Libranzas Unificado SYGNUS MANUAL DEL TERCERO

Montería 2010

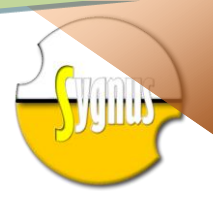

#### Introducción

El sistema **SIGNYS**, establece un procedimiento estándar único para él envió, aprobación y visado de las libranzas en las nóminas de la Gobernación de Córdoba, a través del uso de herramientas tecnológicas. Facilitando y agilizando los procesos tanto para la entidad como para los terceros. Resaltando algunas de las ventajas que ofrece.

- Define procesos claros para la recepción, envío y aprobación de las libranzas presentadas cada mes a las nóminas.
- Dar Agilidad y Transparencia en el manejo de la información de las libranzas.
- Conocer los cupos y posibilidades de endeudamiento de los empleados de las nóminas.
- Ver la información de los empleados solicitantes de la libranza en línea.
- Realizar los compromisos inmediatamente se concrete el negocio entre el empleado y el tercero
- Establecer un equilibrio que de igualdad de condiciones a todos los terceros comprometidos en el proceso de libranzas.
- Saber las respuestas inmediatamente en caso que suceda algún inconveniente en el proceso.
- Preservar la confidencialidad de la documentación, evitando el envío de la misma a tesorería.
- Evitar el envío de medios magnéticos en formatos fácilmente modificables, minimizando así el riesgo de manipulación indebida de sus datos.
- Dar confianza en la transparencia y eficiencia de los procedimientos al interior de la Gobernación de Córdoba.

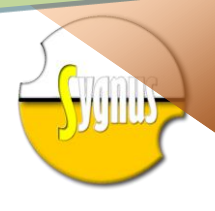

## Características del Sistema

El Sistema **SYGNUS** es una plataforma de servicios en la web, cuenta con estricto control de seguridad, garantizando la información que esta envíe a la entidad que utiliza el servicio, esta plataforma cuenta con control de acceso, claves cifradas entre otras características que lo hacen ser un sistema robusto.

# Como Acceder a la Plataforma SYGNUS

Su empresa debe contar con acceso a Internet, y un browser de navegación como Google Chrome, Mozilla Firefox, Internet Explorer, entre otros, de esta manera puede acceder a nuestro sitio web (www.sygnus.com.co) y tendrá todas las ventajas de esta plataforma.

Para solicitar nuestros servicios, solo debe registrarse como tercero y solicitar el servicio a la Entidad vinculada.

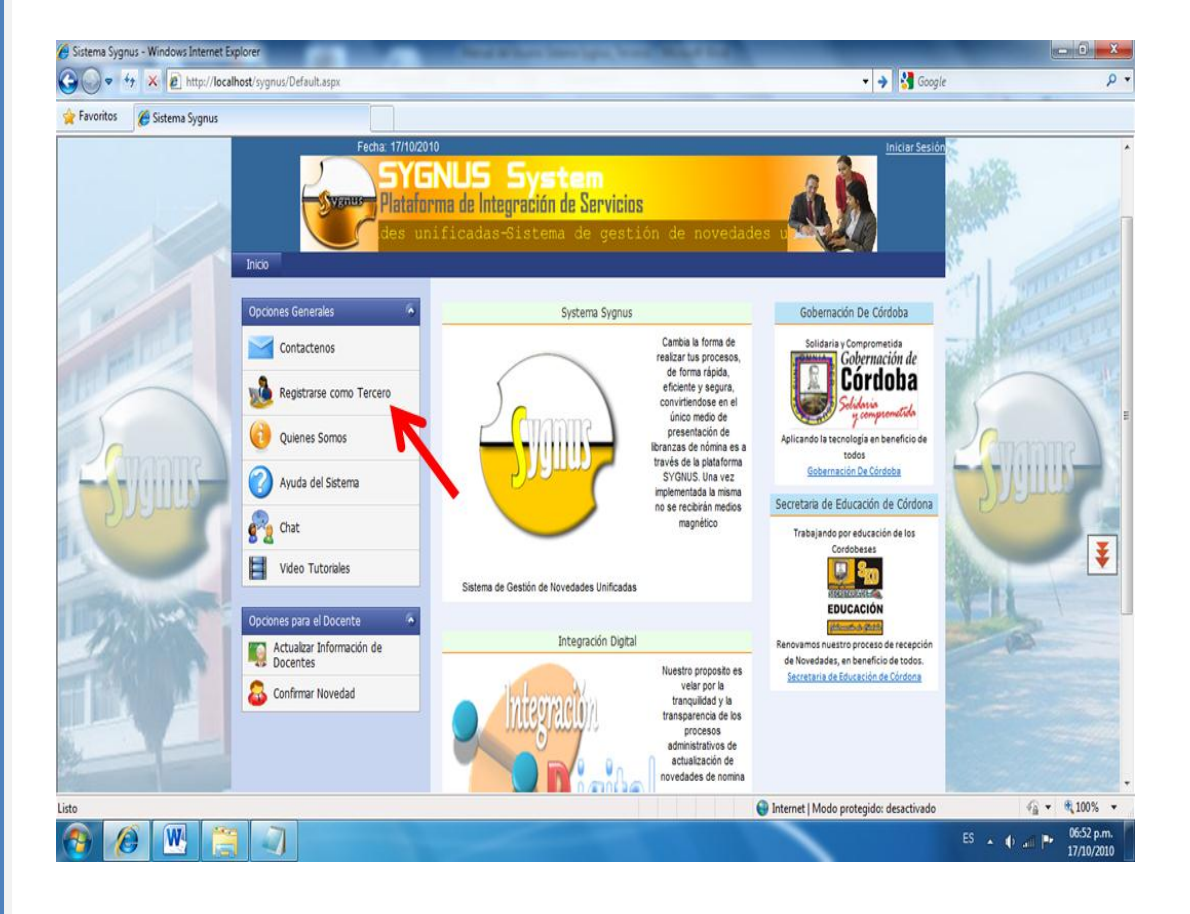

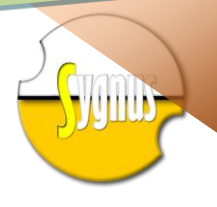

Inicio Movimientos

Luego de haberse vinculado al sistema e iniciado sesión, podrá acceder a las opciones reservadas solo para terceros de esta plataforma, la cual cuenta con un ambiente visual muy fácil de utilizar, con un menú contextual, en la parte superior y un panel de opciones a la izquierda de la página.

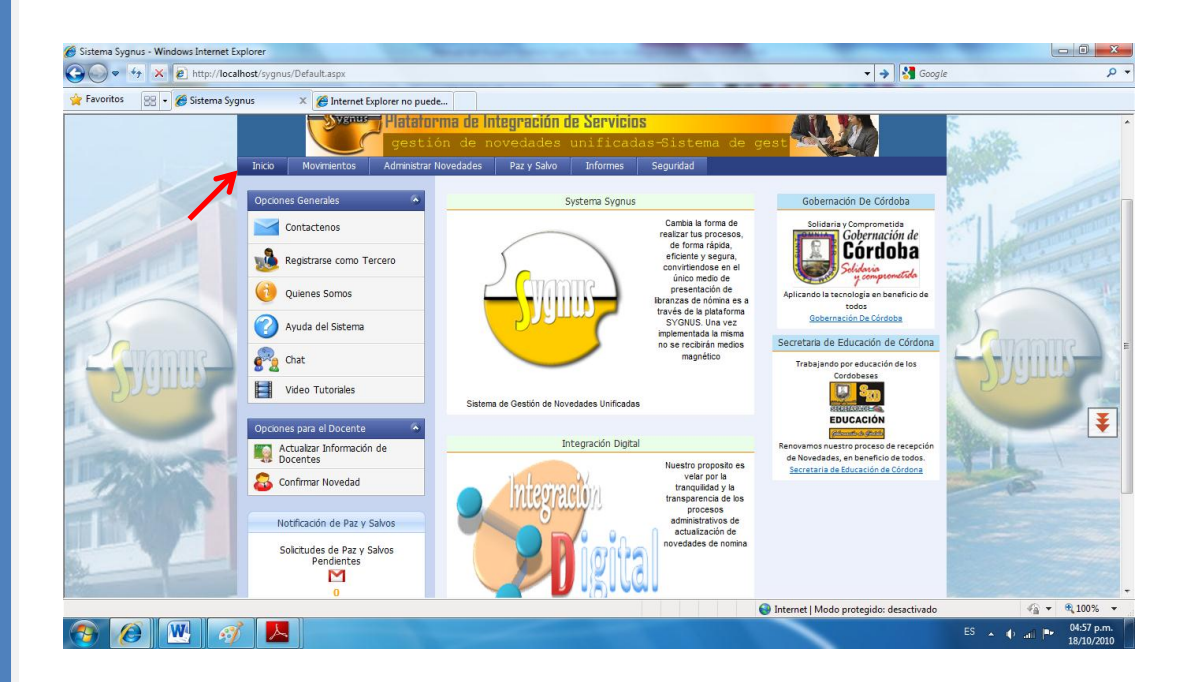

El menú contextual contiene las opciones para la administración de la plataforma, esta depende del rol del usuario asignado, para este caso el rol de terceros como se muestra en la Imagen.

Seguridad

Administrar Novedades Paz y Salvo Informes

El panel de opciones de la izquierda contienen las opciones comunes al sistema las cuales pueden ser accedidas sin necesidad de estar autenticado en el mismo.

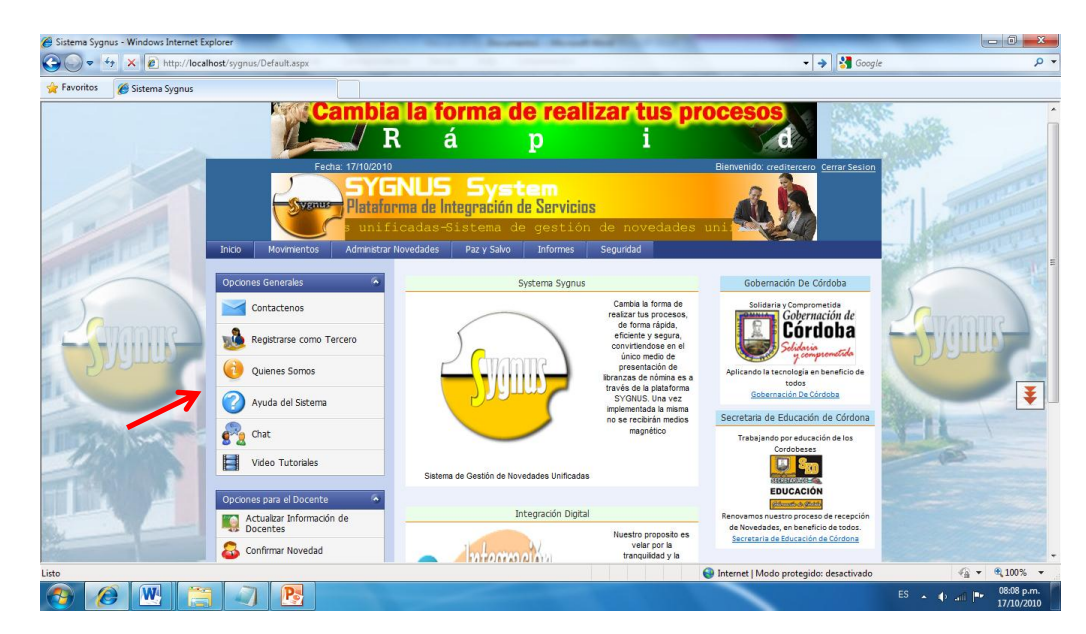

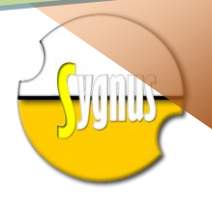

# Acceso a la Plataforma sin autenticarse

El sistema le permite navegar en la plataforma sin autenticación previa, mostrando las opciones que se encuentran en el panel de **Opciones Generales** a la izquierda, una opción del menú llamada inicio y la opción de autenticación para entrar como usuario registrado para realizar procesos.

| Cambi                                  | <mark>a la forma de re</mark> a<br>á p i                               | <b>lizar tus p</b><br>d                                                                                                    | a                                                                                                    | Autenticarse<br>en el sistema           |
|----------------------------------------|------------------------------------------------------------------------|----------------------------------------------------------------------------------------------------|----------------------------------------------------------------------------------------------------|-----------------------------------------|
| Fecha: 17/10/2                         |                                                                        |                                                                                                    | Iniciar Sesión                                                                                                    | Menú contextual                         |
| Inicio                                 | NUS System<br>ma de Integración de Servicio<br>ón de novedades unifica | <mark>8</mark><br>das-Sistema de                                                                                                    | gest                                                                                                    | Publicidad<br>general                   |
| Opciones Generales                     | Systema Sygnus                                                         |                                                                                                    | Gobernación De Córdoba                                                                                                    | Información del                         |
| Contactenos                            |                                                                        | Cambia la forma de<br>realizar tus procesos                                                                                                    | Solidaria y Comprometida                                                                                                    | sistema                                 |
| Registrarse como Tercero Quienes Somos |                                                                        | de forma rápida,<br>eficiente y segura,<br>convirtiendose en el<br>único medio de<br>presentación de<br>libranzas de nómina es a<br>través de la plataforma<br>SYGMUS, Una vez | Aplicando la tecnología en beneficio de<br>todos<br><u>Gobernación De Córdoba</u>                                           | Panel de opciones<br>generales          |
| Ayuda del Sistema                      |                                                                        | implementada la misma<br>no se recibirán medios<br>magnético                                                                                                    | Secretaria de Educación de Córdona<br>Trabajando por educación de los<br>Cordobeses                                         | Panel de<br>opciones para el<br>docente |
| Video Tutoriales                       | Sistema de Gestión de Novedades Unificada                              | 8                                                                                                    |                                                                                                    | Actualiza la<br>información del         |
| Opciones para el Docente 🔗             | Internation of the second                                              | 1                                                                                                    | Courses of States                                                                                                    | docente                                 |
| Actualizar Información de<br>Docentes  | Integration Digita                                                     | Nuestro proposito es<br>velar por la                                                                                                    | Renovamos nuestro proceso de recepción<br>de Novedades, en beneficio de todos.<br><u>Secretaria de Educación de Córdona</u> | Confirma la                             |
|                                        |                                                                        | tranquilidad y la                                                                                                    |                                                                                                    | novedad                                 |

El usuario general que no se encuentre autenticado, podrá seleccionar las opciones que se encuentren disponibles sin arriesgar la seguridad del sitio.

# **Opciones Disponibles**

**Iniciar Sesión:** Este link se utiliza para realizar el proceso de autenticación en el sistema, para hacer los procesos que efectúen los terceros, para ello usted debe ser propietario de un nombre de usuario y una contraseña la cual es asignada por la entidad y posteriormente modificada por el tercero.

*Es de resaltar que este usuario se hace responsable a los procesos que realice en la plataforma mediante un estricto control de auditoria.* 

El nombre de usuario asignado a su entidad será solicitado ante la entidad administradora, para su habilitación.

| Nombre de L | Isuario: |   |   |
|-------------|----------|---|---|
|             |          |   |   |
| Cont        | raseña:  |   |   |
|             |          | - | ~ |

En esta página se suministra el Nombre de Usuario y la contraseña y se hace clic en Inicio de Sesión, si el usuario es inválido o la contraseña es incorrecta sale un mensaje "usuario inválido" y no tendrá acceso a la plataforma.

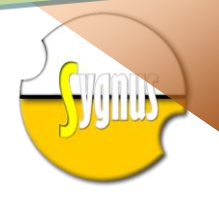

**Inicio:** Este link se utiliza para ir a la página principal de inicio del sistema la cual contiene la información de este como la publicidad entre otras.

Cabe anotar que inicio es una opción del menú contextual, el cual contendrá opciones cuando el tercero se encuentre autenticado.

#### Panel de Opciones Generales:

| Opciones Generales                    |
|---------------------------------------|
| Contactenos                           |
| 🐞 Registrarse como Tercero            |
| Quienes Somos                         |
| 🕜 Ayuda del Sistema                   |
| 💏 Chat                                |
| Video Tutoriales                      |
|                                       |
| Opciones para el Docente              |
| Actualizar Información de<br>Docentes |
| 🚨 Confirmar Novedad                   |

*Este panel de opciones, contiene los link de opciones generales disponibles para todos los usuarios que no se en encuentren autenticados en el sistema.* 

**Contáctenos:** Nos traslada a la página de información de contactos para la plataforma SYGNU, el cual sirve como soporte para solicitar información de la misma, correos electrónicos o información de interés que la plataforma tenga para sus clientes.

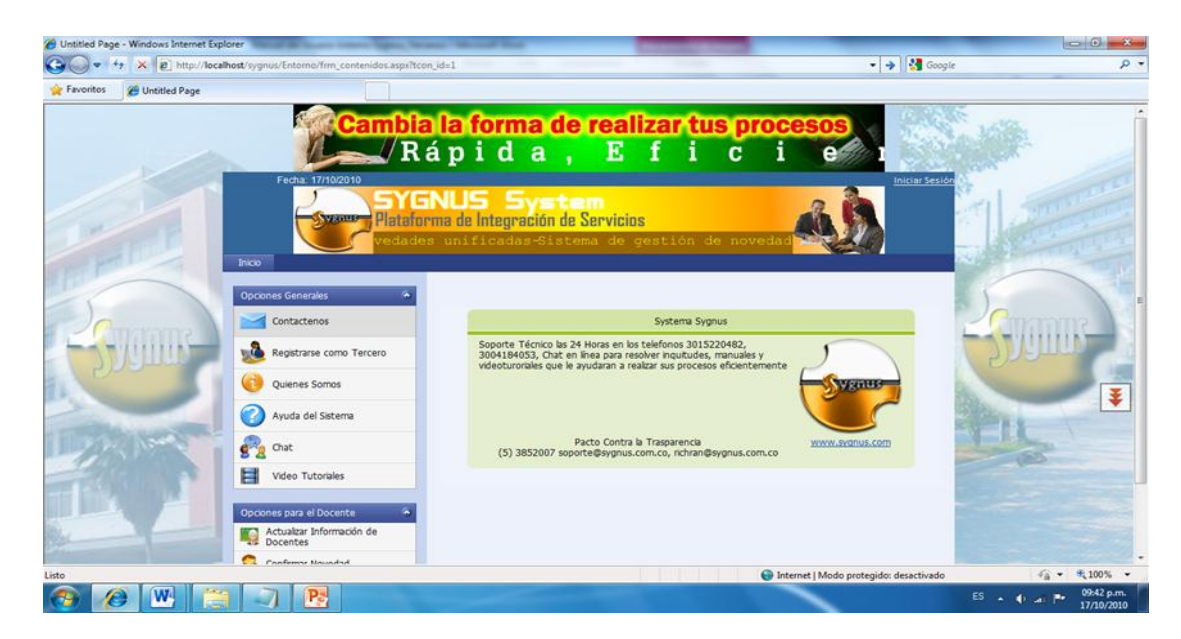

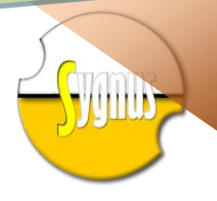

**Registrarse Como Tercero:** Este link permite que los terceros que aún no se encuentren registrados al sistema soliciten este servicio.

| avoritos 🏾 🏀 Untitled Page |                          |                                                                                   |            |         |
|----------------------------|--------------------------|-----------------------------------------------------------------------------------|------------|---------|
|                            | Inter ge                 | NUS System<br>na de Integración de Servicios<br>stión de novedades unificadas-Sis | ema de     |         |
| M INE                      | Opciones Generales 🔹     | Adicionar Información<br>Suministre la información del tercero en l               | de Tercero |         |
|                            | Registrarse como Tercero | Nit.*<br>Dig de Ver.*                                                             |            |         |
| Constant?                  | Quienes Somos            | Directión:                                                                        |            | 2 manue |
| 2) yynus                   | Chat                     | Departamento<br>Ciudad                                                            |            | Shanna  |
|                            | Video Tutoriales         | Fax:                                                                              |            |         |
| and the second             | Opciones para el Docente | Direction URL                                                                     |            | YELL \  |
|                            | Actualzar Información de | Representante:                                                                    |            | (85     |
|                            | Confirmar Novedad        | Activa D                                                                          | Examinar   |         |
|                            | Market State             | Entidad                                                                           |            |         |
|                            |                          |                                                                                   |            |         |

El tercero debe suministrar la información contenida en este formulario y solicitar formalmente la autorización de la entidad. Seguidamente esta le envía la confirmación utilizando como medio su correo electrónico.

**Quienes Somos:** Muestra la Información de la empresa que administra la plataforma SYGNUS.

| C Untitled Page - Windows Internet Exp | plorer                                           | Manual M. Staars Liness Lance, South T. Manual Work, No.                                                     | _                                |                                     |
|----------------------------------------|--------------------------------------------------|----------------------------------------------------------------------------------------------------|----------------------------------|-------------------------------------|
| 🕞 🔵 🗢 🍫 🗙 🙋 http://loca                | alhost/sygnus/Entorno/frm_contenidos.aspx?tcon_i | d=2                                                                                                    | 🔻 🔶 🚰 Google                     | • م                                 |
| 🙀 Favoritos 🏾 🍘 Untitled Page          |                                                  |                                                                                                    |                                  |                                     |
|                                        | Inko                                             | Facha 177102010<br>NUS System<br>na de Integración de Servicios<br>de gestión de novedades unificadas-Sister | Iniciar Sesión                   |                                     |
| 1 minute                               | Opciones Generales 🔗                             | Integración Digital                                                                                          | 20<br>20                         | 1 Company                           |
|                                        | Registrarse como Tercero                         | Carrera 6 No. 27-41 5 Piso Oficina 501                                                                       | integración                      |                                     |
| 2 Curanite                             | Quienes Somos                                    |                                                                                                    | Digital                          |                                     |
|                                        | Chat                                             | Una Empresa de Técnologia y Sistemas<br>3015220482 soporte@sygnus.com.co, richran@sygnus.com.co              | www.sygnus.com.co                |                                     |
|                                        | Video Tutoriales                                 |                                                                                                    |                                  | Ŧ                                   |
| The Section                            | Opciones para el Docente                         |                                                                                                    |                                  | FIL                                 |
|                                        | Actualizar Información de<br>Docentes            |                                                                                                    |                                  | (2)                                 |
|                                        | Sconfirmar Novedad                               |                                                                                                    |                                  |                                     |
|                                        |                                                  | Todas las derechas reservadas Convrint) © Fusion Net                                                         | _                                |                                     |
| Listo                                  |                                                  | Sale as another read any right of balan net                                                                  | et   Modo protegido: desactivado |                                     |
| 📀 🖉 🖭 🚞                                |                                                  |                                                                                                    | E                                | ES 🔺 🜓 🔐 🏴 09:55 p.m.<br>17/10/2010 |

7

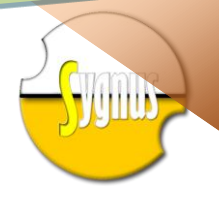

**Q Ayuda del Sistema:** En este link usted encontrará toda la información de ayuda de la plataforma, como manuales de usuario y Preguntas Frecuentes.

| A they/localhoed/sygnus/Entempline_contended aspiritor, de3     A they/localhoed/sygnus/Entempline_contended aspiritor, de3     A they/localhoed/sygnus/Entempline_contended aspiritor                                                                                                    | -       |
|----------------------------------------------------------------------------------------------------|---------|
| Formis Contactenos<br>Concess Generales<br>Contactenos<br>Contactenos<br>Co                                                                                                    | ρ.      |
| Campla la forma de realizar tus processos         R á p i d a ,         Febri 17/10/201         Febri 17/10/201         Febri 17/10/201         SYGNUS System         Discores Senerals         Contactenos         Marco Tercero         Información de Ayuda         Información de Ayuda         Toda la ayuda de esta platforma se encuentra contenida en nuestros         Toda la ayuda de esta platforma se encuentra contenida de todos                                                                                                    |         |
| Rápida, pida, p<br>Fedu 17/19201<br>Fedu 17/19201<br>Fedu                                                                                                    | 1       |
| Pecha: 17/10201       Interar Sester         SYGNUS System       Interar Sester         Patalaturma de Integración de Servicios       Interar Sester         Inco       Interar Sester         Ocones Generales       Información de Ayuda         Información de Ayuda       Información de Ayuda         Información de Ayuda       Información de Ayuda         Información de Ayuda       Información de Ayuda                                                                                                    |         |
| SYGNUS System<br>Palaiorma de Integración de Servicios<br>In de novedades unificadas-Sistema de gestión de<br>Novo<br>Novo |         |
| Platalarma de Integración de Servicios<br>In de novedades unificadas-Sistema de gestión de<br>Noco<br>Copones Ganerales<br>Contactenos<br>Registrarse como Tercero<br>Inde a ayuda de esta plataforma se encuentra contenida en nuestros<br>manuales, Videos y Asesoras personalizadas a deponibilidad de todos                                                                                                    |         |
| In de novedades unificadas-Sistema de gestión de         bico         Opcones Ganerales         Contactenos         Información de Ayuda         Regatrarse como Tercero         Inde ayuda de esta plataforma se encuentra contenida en nuestros<br>manuales, Videos y Asesorias personalizadas a deponibilidad de todos                                                                                                    |         |
| Dico           Opcones Ganeraks           Contactenos           Contactenos           Regatrarse como Tercero           Toda la ayuda de esta plataforma se encuentra contenida en nuestros manuales, Videos y Asesorias personalizadas a deponibilidad de todos                                                                                                    |         |
| Opcontes Generales         Información de Ayuda           Contactenos         Información de Ayuda           Registrarse como Tercero         Toda la ayuda de esta plataforma se encuentra contenida en nuestros<br>manuales, Videos y Asesonas personalizadas a deponibilidad de todos                                                                                                    |         |
| Información de Ayuda Contactenos Contactenos Registrarse como Tercero Coda la ayuda de esta plataforma se encuentra contenida en nuestros manuales, Videos y Asesorias personalizadas a disponibilidad de todos                                                                                                    |         |
| Contacemos Encontracemos Encontracemos Encontracemos encontracemos encon                                                                                                    |         |
| Registrarse como Tercero manuales, Videos y Asesonas personalizadas a disponibilidad de todos                                                                                                    | 13      |
|                                                                                                    |         |
| Quienes Somos                                                                                                    | 100     |
|                                                                                                    | 3       |
| V Ayuda del Sistema                                                                                                    |         |
| 💏 Chat XXXXXXX XXXXXX XXXXXX                                                                                                    |         |
| Video Tutorales                                                                                                    |         |
|                                                                                                    |         |
| Opcones para el Docente 🍝                                                                                                    |         |
| Actualar Información de                                                                                                    |         |
| 🖧 Confirmar Novedad                                                                                                    |         |
| 🚱 Internet   Modo protegido: desactivado 🌾 🐔 🖞                                                                                                    | .00% -  |
|                                                                                                    | 00 p.m. |

**Chat:** Usted cuenta con un chat que le permitirá tener soporte con los administradores de la plataforma o la entidad responsable de la misma.

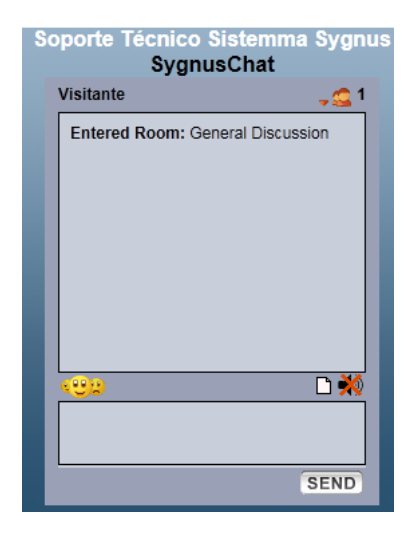

El Usuario que se encuentra autenticado en el sistema asume el rol de Usuario del Room del chat, si no es un usuario autenticado, asume el rol de usuario Visitante.

**Videos Tutoriales:** Permite ver y descargar videos tutoriales, que le facilitaran al usuario el manejo de la plataforma SYGNUS.

**E Actualizar Información del Docente:** Mantiene la información del docente actualizado

**Sonfirmar Novedad:** por medio de este el usuario confirma y acepta la novedad que ha adquirido.

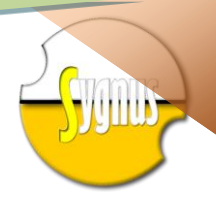

# Procesos del Tercero

Una vez el tercero se encuentre autenticado en el sistema este podrá tener acceso a nuevas opciones. En el panel general es adicionada la opción **Notificación de Paz y Salvos** que consta de la **Solicitud de Paz y Salvos Pendientes,** Y a su vez puede tener acceso al menú de procedimientos de terceros.

Solicitud del Paz y Salvos pendientes: Notifica y Visualiza la cantidad de paz y salvos pendientes solicitados por otros terceros, teniendo la opción de liberarlos.

Para acceder a esta opción, seleccionamos la opción Solicitud de paz y salvos pendientes que se encuentra en el panel general de Notificación de Paz y Salvos. Automáticamente se activa una nueva interfaz en la que se puede observar la Relación de Solicitudes de Paz y Salvos Pendientes y la Relación General de Paz y Salvos Generados

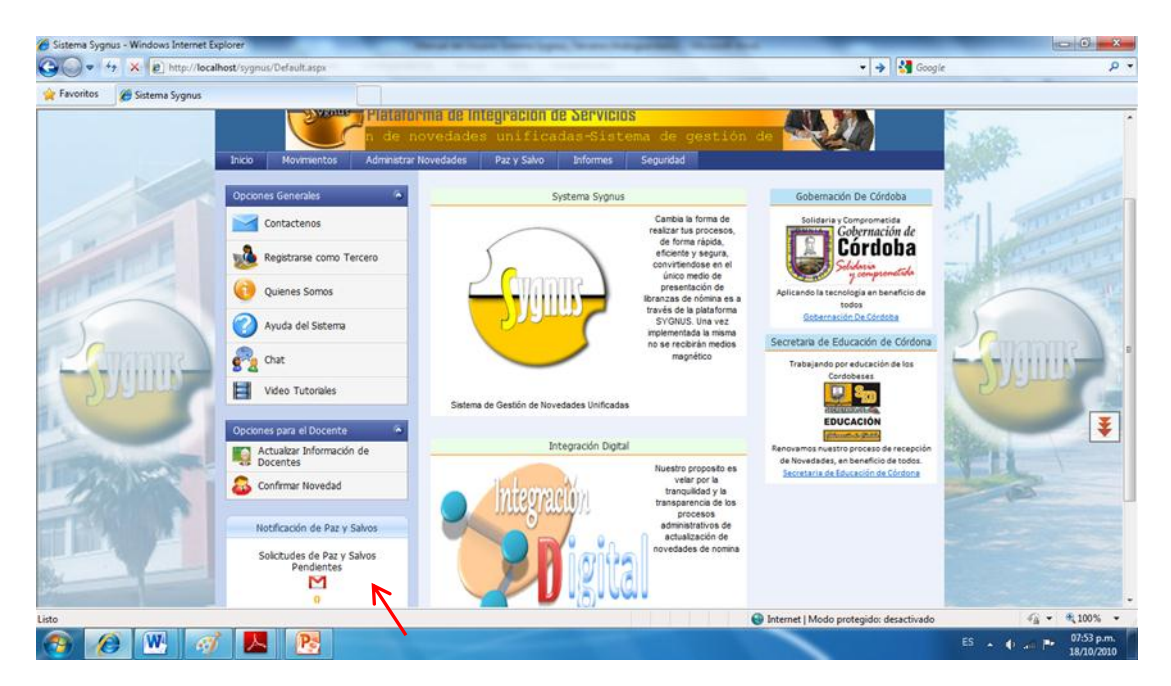

Luego se procede a suministrar la información que se pide como lo es "Seleccione la entidad"

|    | Listado            | Rela<br>de solicitu | <b>ación d</b> e<br>udes de pa | e Solicitudes (<br>az y salvos para ger | <b>de Paz y Salvos</b><br>nerar en el sistema Si | de Tercero<br>(GNUS a tercero | s<br>os solicitant | tes   |   | L    | F.<br>.istado de so | <b>Relac</b><br>licitud | <b>ción d</b><br>es de p | e Solici<br>azysalvos | udes (<br>para ger | <b>ie Paz y S</b> a<br>nerar en el sist | <b>alvos de T</b> i<br>tema SYGNUS | erceros<br>a terceros soli      | icitantes            |
|----|--------------------|---------------------|--------------------------------|-----------------------------------------|--------------------------------------------------|-------------------------------|--------------------|-------|---|------|---------------------|-------------------------|--------------------------|-----------------------|--------------------|-----------------------------------------|------------------------------------|---------------------------------|----------------------|
|    |                    |                     |                                | Seleccio                                | ne la Entidad                                    |                               |                    |       |   |      |                     |                         |                          |                       | Seleccio           | ne la Entidad                           |                                    |                                 |                      |
|    |                    |                     | Secret                         | aria de Educación (                     | de Cordoba                                       | -                             |                    |       |   |      |                     |                         | Secret                   | taria de Ec           | ucación o          | le Cordoba                              |                                    | ~                               |                      |
|    |                    |                     | Secret                         | taria de Educación                      | de Cordoba                                       |                               |                    |       |   | 4.05 | eer Den v Selv      | м                       | Rela                     | cion de So            | icitudes           | de Paz y Salv                           | os Pendientes                      | Libranza No.                    | Valar Deservite      |
|    | # Aplicar Paz      | z y Salvo           | Alcaldi                        | a de Lorica                             |                                                  | No.                           | Valor Rec          | ogida | - | Apr  | cai Faz y Saivi     | , .                     | Tercer                   | 0 100                 | iuncacion          | wombre                                  |                                    | Libranza No.                    | Valor Recogiua       |
| I. |                    |                     |                                |                                         |                                                  |                               |                    |       |   |      |                     |                         |                          |                       |                    |                                         |                                    |                                 |                      |
|    |                    |                     |                                |                                         |                                                  |                               |                    |       |   |      | <b>~</b>            | 42                      | Prestal                  | Marco                 | 382691             | Marco Anto<br>Lo                        | onio Martinez<br>opez              | 56                              | \$ 450.000,00        |
|    | No data to display |                     |                                |                                         |                                                  |                               |                    |       |   |      |                     | R                       | elación G                | neral de              | Paz y Salvos       | Generados                               |                                    |                                 |                      |
|    |                    |                     |                                |                                         |                                                  |                               |                    |       | # |      | Libranza No         | Terce                   | ro                       | Fecha Sol             | itud Fe            | cha Generación                          | Identificación                     | Nombre                          | Valor                |
|    |                    |                     | R                              | elación General de                      | Paz y Salvos Genera                              | dos                           |                    |       |   |      |                     |                         |                          |                       |                    |                                         |                                    |                                 |                      |
|    | # Id Libran        |                     |                                | Fecha Solicitud                         | Fecha Generación                                 | Identificación                | Nombre             | Valor |   | 20   | 00212               | Cradi                   |                          | 18/10/20              |                    | 18/10/2010                              | 7292604                            | Marco Antonio                   | s S                  |
| 1  |                    |                     |                                |                                         |                                                  |                               |                    |       |   | 29   | 00212               | Credi                   | tercero                  | 10/10/20              | 10                 | 10/10/2010                              | /302091                            | Martinez Lope:                  | z 600.000,00         |
|    |                    |                     |                                |                                         |                                                  |                               |                    |       |   | 40   | 123                 | Prest                   | aMarco                   | 18/10/20              | 10                 | 18/10/2010                              | 7382691                            | Marco Antonio<br>Martinez Lope: | s \$<br>z 100.000,00 |
|    |                    |                     |                                | No da                                   | ta to display                                    |                               |                    |       |   | 41   | 323                 | Prest                   | aMarco                   | 18/10/20              | 10                 | 18/10/2010                              | 7382691                            | Marco Antonio<br>Martinez Lope: | s<br>z 150.000,00    |

Para generar el paz y salvo dar clic en la imagen 💟 que se encuentra al lado de la solicitud

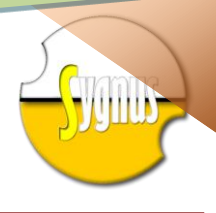

#### Menú de Procedimientos de Terceros

| Inicio                               | Inicio: Abre la página de bienvenida del sistema                                                 |
|--------------------------------------|--------------------------------------------------------------------------------------------------|
| Movimiontos                          | que se encuentra abierta por dejecto.                                                            |
| Movimiencos                          | movimiento para el tercero como son:                                                             |
| Consultar Cupo                       | <b>Consultar Cupo:</b> Opción para realizar el proceso                                           |
| Registrarse a una Entidad            | de consulta de cupo para funcionarios de una                                                     |
|                                      | entidad determinada                                                                              |
|                                      | Registrarse a Una Entidad: Proceso que utiliza un                                                |
|                                      | tercero para poder registrarse a una entidad                                                     |
| Administrar Nevedades                | determinada en el sistema SYGNUS                                                                 |
| Administrar Novedades                | mantenimiento de novedades, como son:                                                            |
| Ingreso de Novedades                 | Ingreso de Novedades: Por medio de esta opción                                                   |
| Novedades Por Confirmar              | el tercero registra una novedad de ingreso,                                                      |
| Novedades Pre Aprobadas              | egreso, y retiro.                                                                                |
| Novedades Aprobadas                  | Novedad Por Confirmar: después del registro de                                                   |
| Visor de Libranzas                   | novedad el estado de la novedad es por                                                           |
|                                      | confirmar, proceso donde interviene el                                                           |
|                                      | juncionario este es notificado mediante un<br>mensaje de texto el cual debe contactar a la línea |
|                                      | de atención al cliente. Confirmar la aceptación de                                               |
|                                      | la novedad si es de ingreso, la cual genera un                                                   |
|                                      | numero PIN que debe ser suministrado al                                                          |
|                                      | confirmar la aceptación de la novedad. Ésta                                                      |
|                                      | automáticamente cambia de estado y queda en                                                      |
|                                      | espera de aprobación de la entidad y auditoria.                                                  |
|                                      | Novedades Pre Aprobadas: Esta opción informa                                                     |
|                                      | el estado de las novedades ingresadas en el                                                      |
|                                      | entidad encaraada                                                                                |
|                                      | <b>Novedades Aprobadas:</b> Esta opción muestra las                                              |
|                                      | novedades que se han procesado en el sistema las                                                 |
|                                      | cuales están aprobadas y auditadas por la                                                        |
|                                      | entidad.                                                                                         |
|                                      | Visor de Libranzas: visualiza las libranzas de la                                                |
|                                      | entidad por periodos                                                                             |
|                                      |                                                                                                  |
| Paz y Salvo Informes Se              | Realizar una Solicitud: es la opción que se debe                                                 |
| Realizar una Solicitud               | utilizar cuando se desea realizar una recogida, la                                               |
| Paz y Salvos Solicitados a Terceros  | cual debe tener la solicitud de los paz y salvos a                                               |
| Registro Solicitudes de Daz y Salvos | los terceros implicados, la confirmación del paz y                                               |
| Regiscio Solicicules de Paz y Salvos | suivo generado por el tercero y la realización de                                                |
|                                      |                                                                                                  |
|                                      | Paz y Salvos Solicitados a Terceros : Consiste en                                                |
|                                      | generar una solicitud de un paz y salvo de un                                                    |
|                                      | tercero hacia un tercero                                                                         |
|                                      | Registro Solicitudes de Paz y salvos: Muestra una                                                |
|                                      | relación de paz y salvos por liberar o confirmar.                                                |

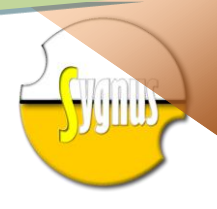

| Informes                 | Seguridad               | Estadísticas de Consumo: Muestra información                                                                                                    |
|--------------------------|-------------------------|----------------------------------------------------------------------------------------------------|
| Estadisticas o           | le Consumo              | gráfica correspondiente a las novedades                                                                                                    |
| Reporte de l             | Novedades Periodicas    | registradas durante el periodo activo y periodos                                                                                                    |
| Imprimir Nov             | edades Codigos de Barra | Sistema                                                                                                    |
| Imprimir Daz             | v Salvo Codigo Parras   | <b>Reporte de Novedades Periódicas :</b> Reporta las                                                                                                    |
|                          | y Salvo Coulgo Barras   | novedades por meses del año vigente                                                                                                    |
| Consumo Fa               | cturado                 | <ul> <li>Imprimir Novedades Códigos de Barras: Imprime<br/>en formato pdf las etiquetas en código de barra,<br/>que corresponde a cada novedad, la cual debe<br/>ser adherida a la libranza física, para luego ser<br/>enviada a la entidad.</li> <li>Imprimir Paz y Salvos Código de Barras: muestra<br/>un reporte en formato pdf de las etiquetas con<br/>códigos de barras que deben ser adheridos al paz<br/>y salvo, el cual le va a permitir liberarlo del el<br/>sistema.</li> <li>Consumo Facturado: reporta en formato pdf de<br/>forma gráfica el consumo de servicios realizado<br/>por la entidad durante un periodo determinado<br/>de tiempo.</li> </ul> |
| Seguridad<br>Cambiar Cor | ntraseña                | <b>Seguridad:</b> Es la Opción que cuenta para cambiar<br>la contraseña del sistema cada vez que se cree<br>conveniente. Se recomienda que esta opción sea<br>administrada por personal autorizado                                                                                                    |

# Consultar de Disponibilidad de Cupo de Funcionarios

Para consultar la disponibilidad de cupo de un funcionario, haga clic sobre la opción de menú **Movimientos,** seleccione la opción **Consultar Cupo**, esta opción consta de tres pasos los cuales se describen a continuación:

#### Primer Paso:

Suministrar la Identificación del Funcionario y hacer clic en Consultar; si el funcionario se encuentra registrado en el sistema **SYGNUS** procederá al siguiente paso de lo contrario usted verá un mensaje informándole que el funcionario no se encuentra registrado en el sistema.

#### Segundo Paso:

SI el funcionario se encuentra vinculado a varias Entidades debe seleccionar la Entidad donde desee consultar su cupo, de lo contrario automáticamente pasará al

|                                  | cobro según tarifas vigentes                                                                                                    |
|----------------------------------|----------------------------------------------------------------------------------------------------|
|                                  | Identificación del Funcionario                                                                                                    |
|                                  | 7384986                                                                                                    |
|                                  | Siguiente Cancelar                                                                                                    |
|                                  |                                                                                                    |
|                                  |                                                                                                    |
|                                  |                                                                                                    |
|                                  |                                                                                                    |
|                                  |                                                                                                    |
|                                  |                                                                                                    |
| Consu                            | ta de Disponibilidad de Cupo de Funcionarios Paso Dos                                                                                                    |
| <b>Consu</b><br>Seleccione la El | ta de Disponibilidad de Cupo de Funcionarios Paso Dos<br>idad donde se envuentra vinculado el Funcionario en la cual desea consultar el C                           |
| Consu<br>Seleccione la Er        | Ita de Disponibilidad de Cupo de Funcionarios Paso Dos<br>idad donde se envuentra vinculado el Funcionario en la cual desea consultar el C                          |
| Consu<br>Seleccione la El        | Ita de Disponibilidad de Cupo de Funcionarios Paso Dos<br>idad donde se envuentra vinculado el Funcionario en la cual desea consultar el C<br>Seleccione la Entidad |

11

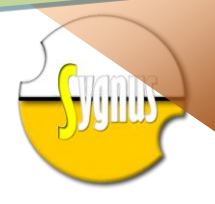

#### paso número tres. Tercer Paso: Se debe suministrar la contraseña que Consulta de Disponibilidad de Cupo de Funcionarios Paso Tres Suministre la Contraseña de Humano bajo la responsabilidad y autorización del funcionario funcionario posee el del sistema de humano, la cual es Clave propiedad exclusiva del Siguiente Anterior funcionario. Cabe anotar que sin esta no se podrá realizar la consulta de su cupo. Luego de haber suministrado la contraseña hacer clic en el botón consultar. Fin: Usted obtendrá In Consulta de Disponibilidad de Cupo de Funcionarios Resultado de la Consulta información de Identificación, Identificación: 7382691 Nombre: Marco Antonio Martinez Lopez Nombres, Básico y Docente Grado 11 Cargo: Disponibilidad de Cupo en Fecha de Ingreso: 01/01/2010 12:00:00 a m tiempo real del funcionario Tipo de Contratación: Temporal que usted consulte, cada Básico \$245.000,00 Deducciones (\$ 3.958.214.00) consulta tendrá un cobro de Neto Pago \$ 4.203.214.00 acuerdo a la Tafira vigente Teléfonos 3003104072 establecida por la plataforma Mail: malomaan@msn.com SYGNUS. la cual será Disponibilidad \$ 3.603.214.00 facturada al tercero que a su vez la debita al funcionario Validación de novedades Consulta de Disponibilidad de Cupo de Funcionarios Paso Dos pendientes: Si el usuario Seleccione la Entidad donde se envuentra vinculado el Funcionario en la cual desea consultar el Cupo presenta novedades pendientes con la entidad. Seleccione la Entidad . este será automáticamente Este funcionario se encuentra con novedades pendientes por ingresar; por lo tanto no tiene cupo disponible haga clic en Inicio o rechazado, sin disponibilidad anterior de cupo, informándole por Siguiente Anterior medio de un mensaje. Validación del usuario no Consulta de Disponibilidad de Cupo de Funcionarios Paso Uno Usted podrá realizar la consulta de disponibilidad de cupo de funcionarios vinculados a entidades con el registrado: Si al momento de concentimiento previo del mismo y vajo la responsabilidad unica y exclusivamente de él, esta consulta tendrá suministrar la identificación cobro según tarifas vigentes del usuario, este no se Identificación del Funcionario encuentra registrado, 444 automáticamente se genera el El funcionario no se encuentra registrado en el Sistema Sygnus informándole mensaie la Siguiente Cancelar situación. Validación del usuario: Si la Consulta de Disponibilidad de Cupo de Funcionarios Paso Uno Usted podrá realizar la consulta de disponibilidad de cupo de funcionarios vinculados a entidades con el información del usuario no es concentimiento previo del mismo y vajo la responsabilidad unica y exclusivamente de él, esta consulta tendrá suministrada, no podrá cobro según tarifas vigentes acceder a la siguiente fase, Identificación del Funcionario generando el mensaje informándole la situación Debe ser suministrada la Identificación del Funcionario como se muestra en la imagen Siguiente Cancelar

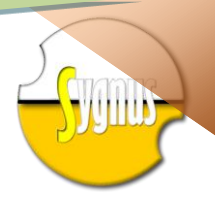

#### Registrarse a una Entidad:

El proceso de Registro a una Entidad, se realiza cuando un tercero ya registrado desea el servicio con otra entidad afiliada a la plataforma y habilitar el registro de novedades para dicha entidad. Como por ejemplo: El tercero X le procesa novedades a la Secretaria de Educación de Córdoba, quien está registrada en la plataforma SYGNUS, luego la Alcaldía de Montería Se encuentra registrada en la Plataforma y también recibe novedades del Tercero X. Usted podrá registrarse en la plataforma para la Entidad Alcaldía de Montería y utilizar la plataforma para el registro de Novedades de esa Entidad.

El proceso de registro es simple haga clic sobre la Opción del Menú **Movimientos** y seleccione la opción **Registrarse a Una Entidad** 

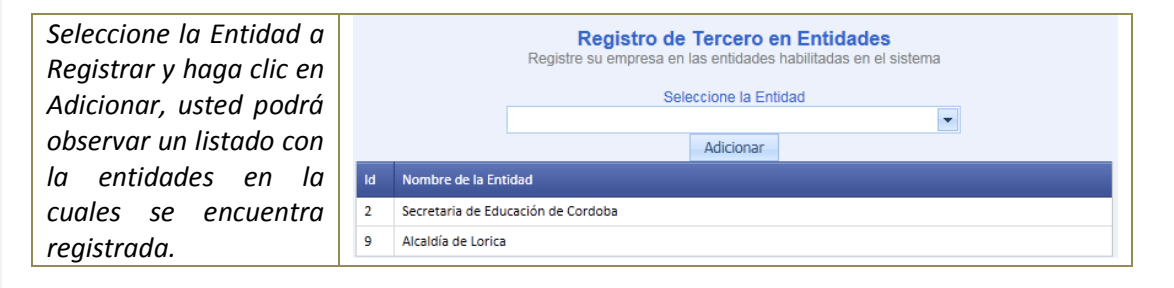

## Ingreso de Novedades a la Plataforma SYGNUS

Las Novedades son el proceso más común que un tercero realiza después de la consulta de disponibilidad de cupo. Estas piden ser de tres tipos, Novedad de Ingreso, Novedad de Retiro y Novedad de Actualización:

**Novedades de Ingreso:** Son aquellas que se derivan de la generación de un crédito a un funcionario de una entidad, esta debe ir acompañada de una consulta de disponibilidad de cupo, que garantice la aprobación de la libranza por parte de la entidad. La novedad de ingreso, debe ser registrada en el sistema antes de la fecha de cierre del período, ya que el sistema valida la fecha con el calendario de recepción de novedades por parte de la entidad. La novedad al sistema SYGNUS, genera un flujo de procesos los cuales se inician al ingresar la novedad al sistema, inmediatamente esta novedad es notificada al Funcionario, mediante el envío de un Mensaje de Texto al celular del funcionario, este debe comunicarse al CALL CENTER de SYGNUS confirmando la aprobación y aceptación del movimiento. Esto tiene como finalidad brindarle seguridad al proceso y al funcionario para luego comprometer el cupo. Confirmado la Novedad, esta queda en un estado de espera de aprobación por parte de la entidad, la cual revisa y aprueba o rechaza la novedad, si es rechazada esta puede tener observaciones, las cuales pueden ser corregidas para luego ser ingresadas nuevamente al sistema.

El tercero podrá modificar las condiciones de la novedad antes de esta ser Auditada por la entidad, una vez una novedad tenga el estado de aprobada y Auditada, el cupo queda comprometido, cualquier proceso que se desprenda será comunicado directamente con la entidad.

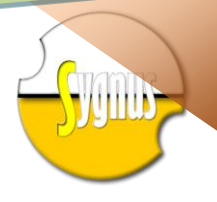

*Novedades de Retiro:* Esta se genera a partir del cumplimiento de todas las obligaciones del funcionario con el tercero.

**Novedades de Actualización:** Esta se genera a partir de cambios que se efectúen a novedades realizadas anterior mente con un funcionario.

**Pasos para Ingresar la Novedad:** El proceso de ingresar novedades se realiza en tres pasos como se describen a continuación. Se hace clic sobre la opción del menú **Administrar Novedades**, seleccionar la opción **Ingreso de Novedades**:

| <b>Paso Uno:</b> Se debe suministrar<br>la identificación del<br>funcionario, esta es validada                                                                                                    | Registrar Novedad Períodica<br>Paso Uno: Suministrar la identificación del funcionario y hacer clic en la opción de siguiente<br>Identificación del Funcionario                                                                        |
|----------------------------------------------------------------------------------------------------|----------------------------------------------------------------------------------------------------|
| con el sistema y verificada en<br>la base de datos, si el<br>funcionario se encuentra                                                                                                    | Siguiente Cancelar                                                                                                    |
| registrado verifica si este<br>pertenece a varias entidades y<br>procede con el <b>Paso Dos,</b> si el<br>funcionario solo se encuentra<br>registrado en una sola entidad<br>procede con el <b>Paso Tres</b> , si el<br>funcionario no se encuentra<br>registrado en el sistema<br>muestra un aviso y manda a<br>verificar el documento de<br>identificación del funcionario.<br>En caso de que el funcionario<br>no exista en el sistema<br>comunicarse con la entidad<br>mediante la ayuda, el chat o<br>soporte telefónico. |                                                                                                    |
| <b>Paso Dos:</b> Seleccionar la<br>Entidad a la cual se le desea<br>ingresar la Novedad.                                                                                                    | Registrar Novedad Períodica         Paso dos: Selección de Entidad para funcionarios con varia vinculaciones en el sistema         Seleccione la Entidad         Secretaria de Educación de Cordoba         Siguiente         Anterior |
| <b>Paso Tres:</b> Suministrar la<br>información correspondiente<br>a la Novedad. Tipo de<br>Novedad, Concepto, Período,<br>Fecha Inicio, Fecha Final,<br>Valor, Valor Total, Valor<br>Acumulado, Número de                                                                                                    |                                                                                                    |

14

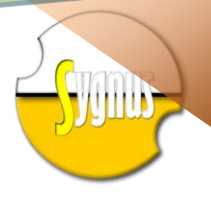

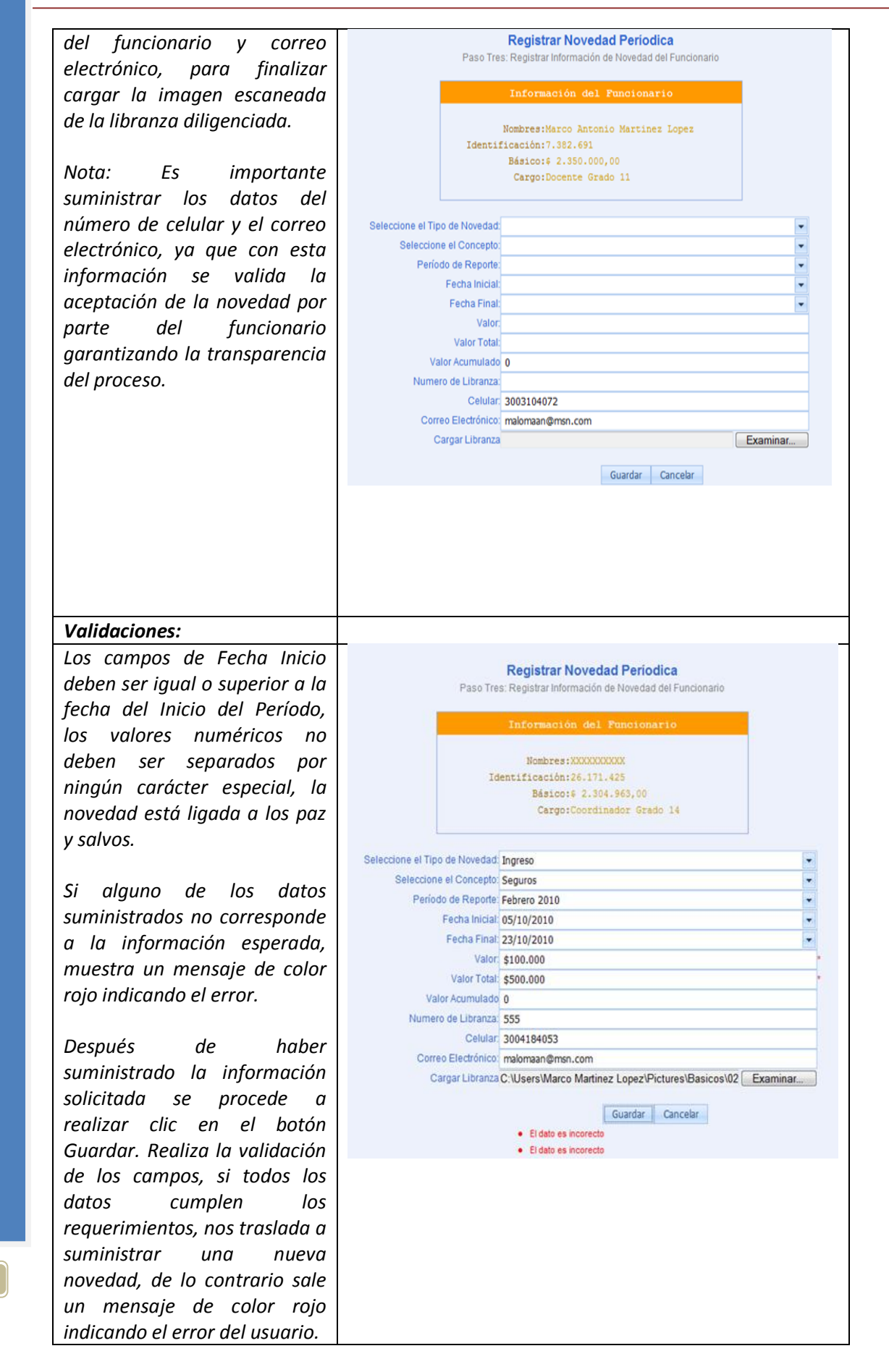

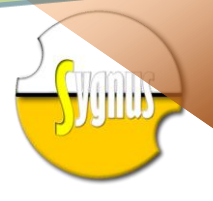

Si al momento de guardar la información del cliente, no es cargada la imagen escaneada de la libranza, no podrá acceder a guardar esta información. Se genera un mensaje informándole que debe cargar la imagen.

| Paso Tre                       | Registrar Novedad Períodica                      |        |  |  |  |
|--------------------------------|--------------------------------------------------|--------|--|--|--|
| 1 450 110                      | S. Registral montación de Novedad dell'ancionano |        |  |  |  |
|                                | Información del Funcionario                      |        |  |  |  |
|                                | Nombres·VVVVVVVV                                 |        |  |  |  |
| Id                             | lentificación:26.171.425                         |        |  |  |  |
|                                | Básico:\$ 2.304.963,00                           |        |  |  |  |
|                                | Cargo:Coordinador Grado 14                       |        |  |  |  |
|                                |                                                  |        |  |  |  |
|                                |                                                  |        |  |  |  |
| Seleccione el Tipo de Novedad: | Ingreso                                          | -      |  |  |  |
| Seleccione el Concepto:        | Seguros                                          | •      |  |  |  |
| Período de Reporte:            | Febrero 2010                                     | -      |  |  |  |
| Fecha Inicial:                 | 03/10/2010                                       | -      |  |  |  |
| Fecha Final:                   | 23/10/2010                                       | -      |  |  |  |
| Valor:                         | 450.000                                          |        |  |  |  |
| Valor Total:                   | 700.000                                          |        |  |  |  |
| Valor Acumulado                | 0                                                |        |  |  |  |
| Numero de Libranza:            | 123                                              |        |  |  |  |
| Celular:                       | 3004184053                                       |        |  |  |  |
| Correo Electrónico:            | malomaan@msn.com                                 |        |  |  |  |
| Cargar Libranza                | Exa                                              | aminar |  |  |  |
|                                |                                                  |        |  |  |  |
|                                | Guardar Cancelar                                 |        |  |  |  |
|                                | Es necesario la imagen                           |        |  |  |  |

## Novedades Por Confirmar

Las novedades ingresadas en el sistema que sean novedades de Ingreso o Actualización pasa a un estado por confirmar, lo cual indica que el funcionario que se le aplico la novedad recibirá un mensaje de texto o un correo electrónico informándole del proceso aplicado. Este debe comunicarse con nuestro CALL CENTER o ingresar al sistema SYGNUS e informar la confirmación del mismo, para que esta novedad pueda ser aprobada por la entidad responsable de la misma. Para consultar las novedades por confirmar haga clic sobre la opción del menú **Administrar Novedades** y seleccionar la opción **Novedades Por Confirmar**, se despliega una página donde el usuario del sistema debe seleccionar la entidad a consultar y el período a consultar, automáticamente se muestra un listado de las novedades ingresadas al sistema las cuales no han sido confirmadas por el funcionario.

|          |     | chaoron a | e raovedade. | Selec          | ccione la E                  | iar por parte o | uncionar<br>Isultar | to que solici    | ta la novega     | u .  |
|----------|-----|-----------|--------------|----------------|------------------------------|-----------------|---------------------|------------------|------------------|------|
|          |     |           | Sec          | etaria de Edu  | cación de                    | Cordoba         |                     | -                |                  |      |
|          |     |           |              | Selec          | ccione la E                  | Intidad a Con   | sultar              |                  |                  |      |
|          |     |           |              | Febre          | ro 2010                      |                 | -                   | 2                |                  | _    |
| Eliminar | ld  | Тіро      | Fecha        | Identificación | Nombre                       | Fecha Inicio    | Fecha Final         | Valor            | Valor Total      | No I |
| ×        | 175 | Ingreso   | 18/10/2010   | 7382691        | Marco<br>Antonio<br>Martinez | 16/10/2010      | 31/10/2010          | \$<br>100.000,00 | \$<br>400.000,00 |      |

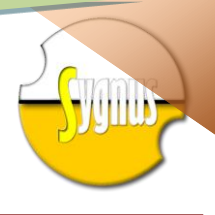

# Novedades Pre Aprobadas

Después de haber sido confirmada la novedad por el funcionario, pasó por el proceso de aprobación por parte de la entidad responsable, encargada de dar el visto bueno para finalmente visarla. En esta consulta usted podrá verificar las novedades que no han sido aprobadas por el tercero, y tener acceso a cada una de ellas. Estas novedades pueden ser editadas antes de su auditoria.

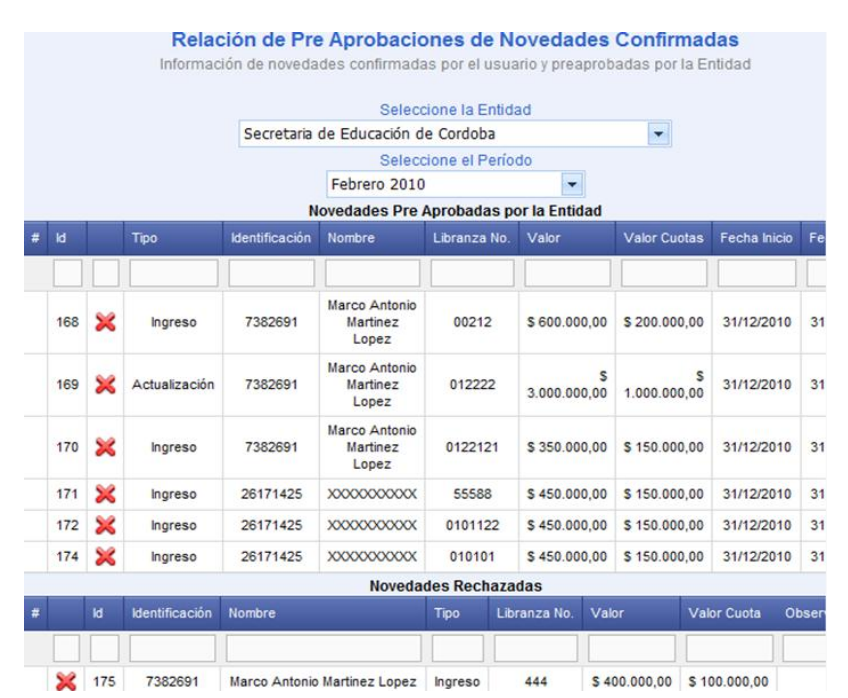

# Novedades Aprobadas

Las novedades aprobadas son aquellas que han sobrepasado el proceso de aprobación y auditoría por parte de la entidad, estas son generadas en el archivo plano para ser cargadas al sistema humano. En esta consulta no se podrá manipular la novedad.

|   | Información de Novedades en Proceso de Auditoria                         |               |                |                                    |              |                                |                    |               |
|---|--------------------------------------------------------------------------|---------------|----------------|------------------------------------|--------------|--------------------------------|--------------------|---------------|
|   | Información de novedades en proceso de Auditoria por parte de la entidad |               |                |                                    |              |                                |                    |               |
|   |                                                                          |               |                | Seleccione la                      | Entidad      |                                |                    |               |
|   |                                                                          | S             | ecretaria de E | ducación de Co                     | rdoba        | -                              |                    |               |
|   |                                                                          |               |                | Seleccione el                      | Período      |                                |                    |               |
|   |                                                                          |               | Febr           | rero 2010                          | -            |                                |                    |               |
| _ |                                                                          | Relaci        | ones de Nove   | dades Aprobad                      | as y Auditad | as por la En                   | tidad              |               |
| # | Libranza No.                                                             | Tipo          | Identificacion | Nombre                             | Fecha Inicio | Fecha Final                    | Valor              | Valor Mensual |
|   |                                                                          |               |                |                                    |              |                                |                    |               |
|   | 0101555                                                                  | Ingreso       | 7382691        | Marco Antonio<br>Martinez<br>Lopez | 01/10/2010   | 31/12/2010<br>12:00:00<br>a.m. | \$ 750.000,00      | \$ 250.000,00 |
|   | 222154                                                                   | Ingreso       | 26171425       | xxxxxxxxxx                         | 01/10/2010   | 31/12/2010<br>12:00:00<br>a.m. | \$<br>1.200.000,00 | \$ 400.000,00 |
|   | 022221                                                                   | Ingreso       | 7382691        | Marco Antonio<br>Martinez<br>Lopez | 01/10/2010   | 31/12/2010<br>12:00:00<br>a.m. | \$ 750.000,00      | \$ 250.000,00 |
|   | 0022232                                                                  | Actualización | 7382691        | Marco Antonio<br>Martinez<br>Lopez | 01/10/2010   | 31/12/2010<br>12:00:00<br>a.m. | \$ 450.000,00      | \$ 150.000,00 |
|   | 01525                                                                    | Ingreso       | 26171425       | xxxxxxxxxx                         | 01/10/2010   | 31/12/2010<br>12:00:00<br>a.m. | \$ 450.000,00      | \$ 150.000,00 |

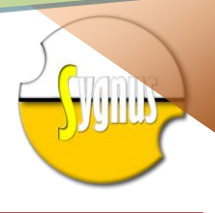

#### Visor de Libranzas.

Permite manipular todas las libranzas, tanto aprobadas o no aprobada, visualizándolas en su forma original, en este caso la imagen escaneada de la libranza. Para poder tener acceso a estas primero **se selecciona la entidad** y **luego el periodo**, e inmediatamente tiene acceso a todas ellas.

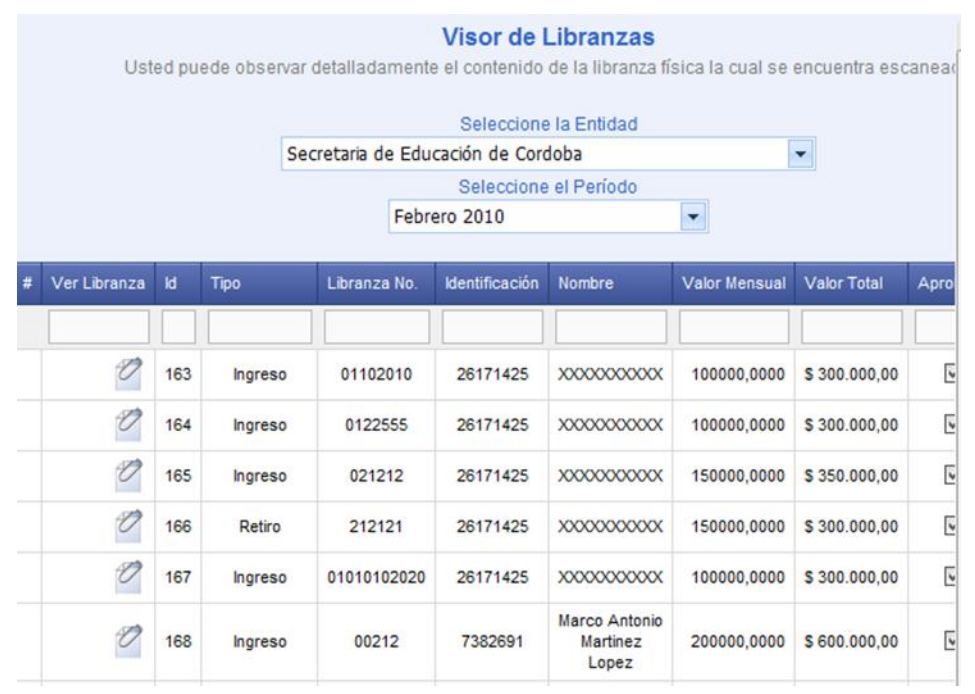

#### Realizar una Solicitud

Cuando en un proceso de novedad se desea realizar una recogida, esta debe comenzar con el flujo de trabajo y solicitud de paz y salvo, el cual genera una alerta al tercero que se le generó la solicitud de paz y salvo, quien lo genera y lo libera. Cuando el tercero que realiza la recogida ingresa la novedad del funcionario, verifica si este contiene alertas de paz y salvo, para verificar si ya los terceros liberaron los paz y salvos y de esta manera generar las novedades.

Para realizar una solicitud de Paz y Salvo, realice los siguientes pasos. Seleccione la opción **Paz y salvo** que se encuentra en el menú, luego la opción **Realizar una Solicitud**, posteriormente suministra la identificación de la persona que solicita el paz y salvo. Dar clic en siguiente.

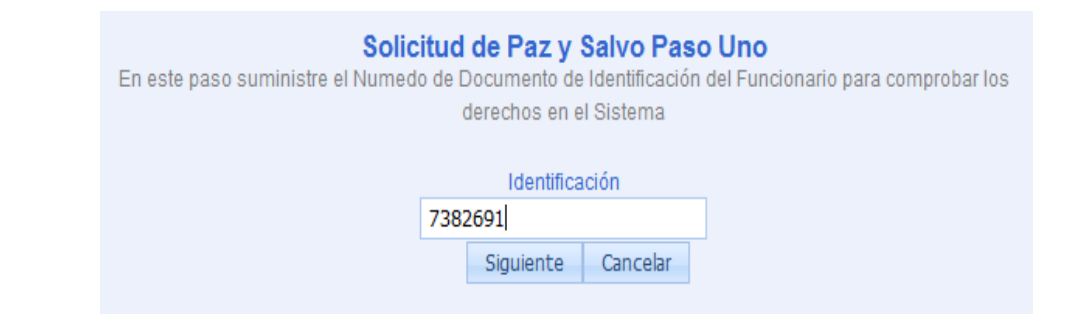

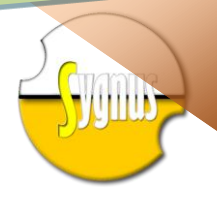

> Como segunda instancia seleccionar la **entidad** en la que el usuario está afiliado, para poder realizar el proceso de solicitud de paz y salvo. Dar clic en siguiente.

| Solicitud de Paz y Salvo Paso Dos<br>En este paso se debe seleccionar la entidad en la que el afiliado esta vinculado para realizar el proceso de<br>solicitud de paz y salvo |                                      |  |  |  |  |  |  |
|----------------------------------------------------------------------------------------------------|--------------------------------------|--|--|--|--|--|--|
|                                                                                                    | Seleccione la Entidad                |  |  |  |  |  |  |
|                                                                                                    | Secretaria de Educación de Cordoba 🔹 |  |  |  |  |  |  |
|                                                                                                    | Siguiente Anterior                   |  |  |  |  |  |  |

Como tercera instancia suministrar la información correspondiente a la solicitud de paz y salvo, como es **selección del tercero, numero de libranza y valor de paz y salvo**, luego selecciona la opción guardar. Automáticamente la entidad envía una solicitud de paz y salvo a los terceros.

| Solicitud de Paz y Salvo Paso Tres<br>Suministre la Información concerniente a la solicitud de Paz y Salvo a un Tercero |  |  |  |  |
|----------------------------------------------------------------------------------------------------|--|--|--|--|
| Seleccione el Tercero: Surtiplaza                                                                                       |  |  |  |  |
| Número de la Libranza: 445                                                                                              |  |  |  |  |
| Valor del Paz y Salvo: 500000                                                                                           |  |  |  |  |
| Guardar Cancelar                                                                                                    |  |  |  |  |

**Nota:** Si el usuario pertenece solo a una entidad, automáticamente pasa de la primera instancia a la tercera

#### Paz y Salvos Solicitados a terceros

Permite consultar todos los paz y salvos generados a terceros y de esta forma verificar si ya ha sido librado.

Para acceder a esta, hay que seleccionar la opción **Paz y Salvo**, luego **Paz y Salvos Solicitados a Terceros**, inmediatamente se habilita una nueva ventana de opciones. Ya en esta nueva ventana, se selecciona la **entidad** a la cual se le solicita el paz y salvo.

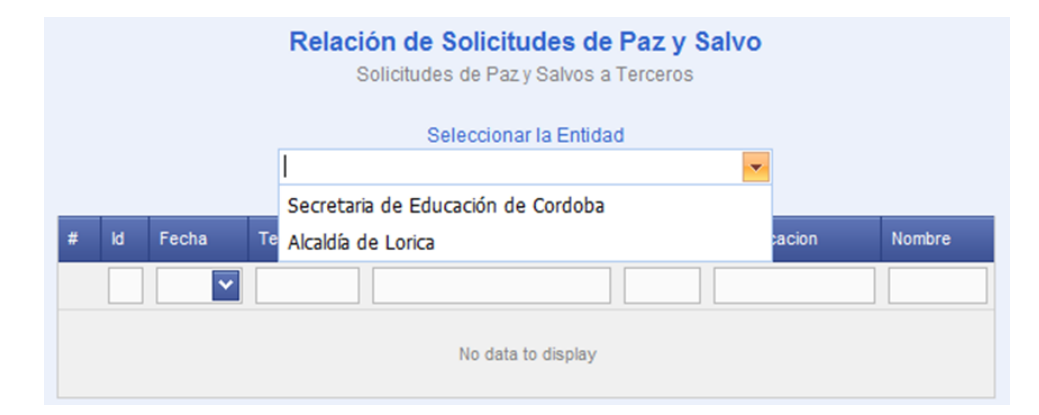

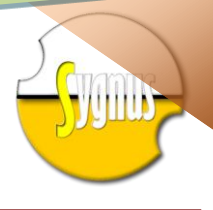

# Registro solicitudes de Paz y Salvos

Permite Liberar una solicitud de paz y salvo, esta opción confirma que el paz y salvo se generó y se envió al tercer solicitante.

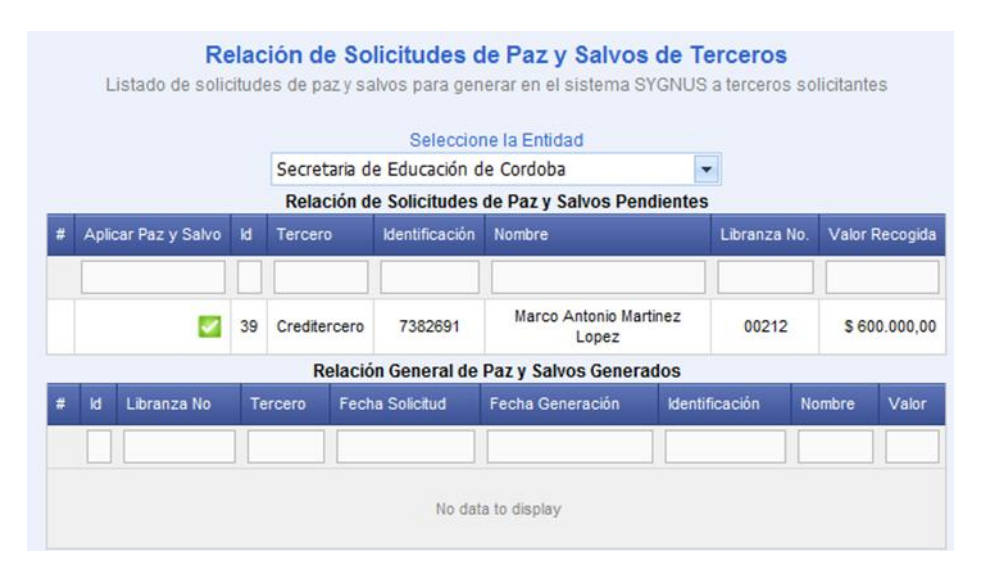

# Informes:

Permite generar reportes estadísticos, generación de relación de novedades y relación de etiquetas de código de barras de las novedades realizadas en el período.

#### Informe Estadísticas de Consumo:

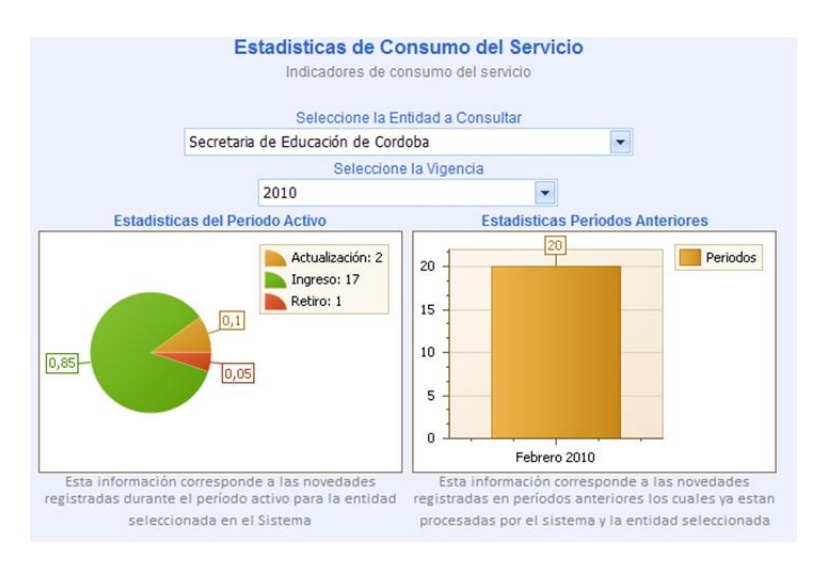

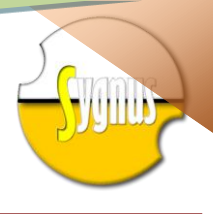

# Reporte de Novedades Periódicas

Hace un reporte en formato PDF de todas las novedades por meses del año vigente. Para poder acceder a esta información, selecciona la opción **Informes**, que se encuentra en el menú, luego hacer clic en **Reporte de novedades Periódicas**, automáticamente se activa una nueva ventana. Ya en esta nueva ventana, se procede a diligenciar los parámetros **"Seleccione Entidad, Seleccione Vigencia".** Por ultimo clic en imprimir

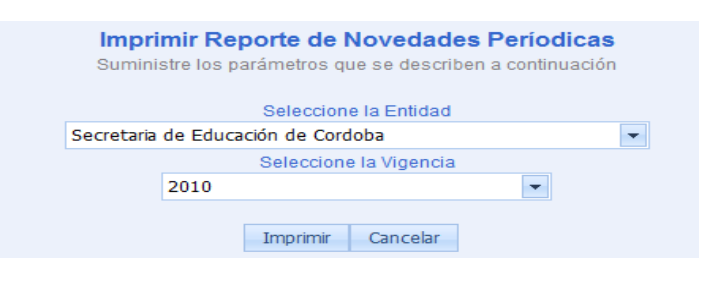

# Imprimir Novedades Códigos de Barra

Imprime en forma de PDF las etiquetas en código de barras, que corresponden a cada novedad, la cual debe ser adherida a la libranza física para luego ser enviada a la entidad para acceder a esta información se selecciona la opción **Informes**, luego la opción **Imprimir Novedades Códigos de Barra**, automáticamente se activa la nueva interfaz solicitando los siguientes parámetros. "Seleccione la Entidad y Seleccione el Periodo", los cuales debe suministrar. Luego seleccionar imprimir, inmediatamente descarga un reporte en formato PDF de los códigos de barra de cada novedad.

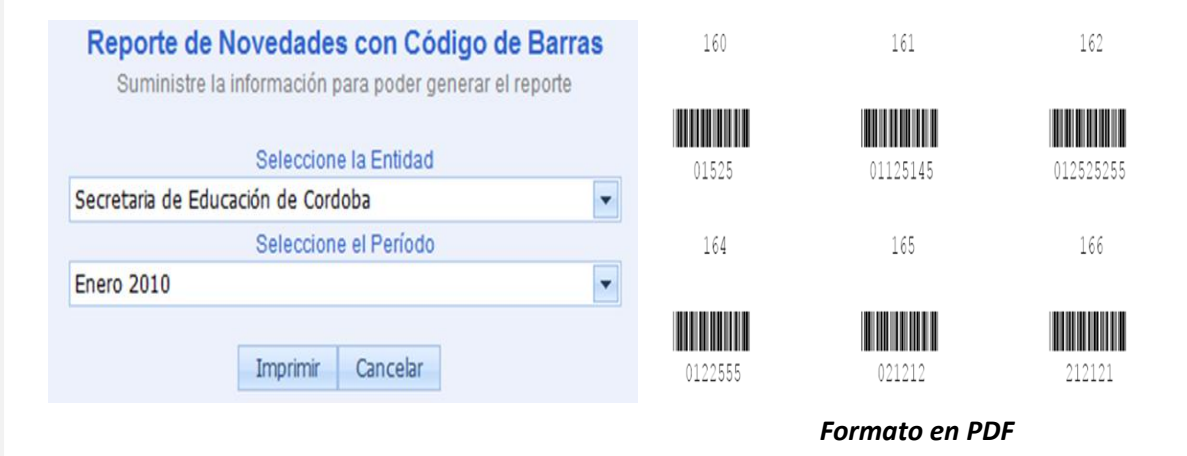

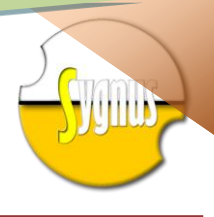

# Imprimir Paz y Salvo Código de barras

Muestra un reporte de las etiquetas con códigos de barras que deben ser adheridos a los paz y salvos, el cual va a permitir liberarlo del sistema. Para acceder a esta información se selecciona la opción **Informes**, luego seleccionar la opción **Imprimir Paz y Salvo Código de Barra**, automáticamente se activa la nueva interfaz solicitando los siguientes parámetros. "**Seleccione la Entidad, Fecha Inicial y Fecha Final**", los cuales debe suministrar. Luego seleccionar imprimir, inmediatamente descarga un reporte en formato PDF de los códigos de barra de cada paz y salvo.

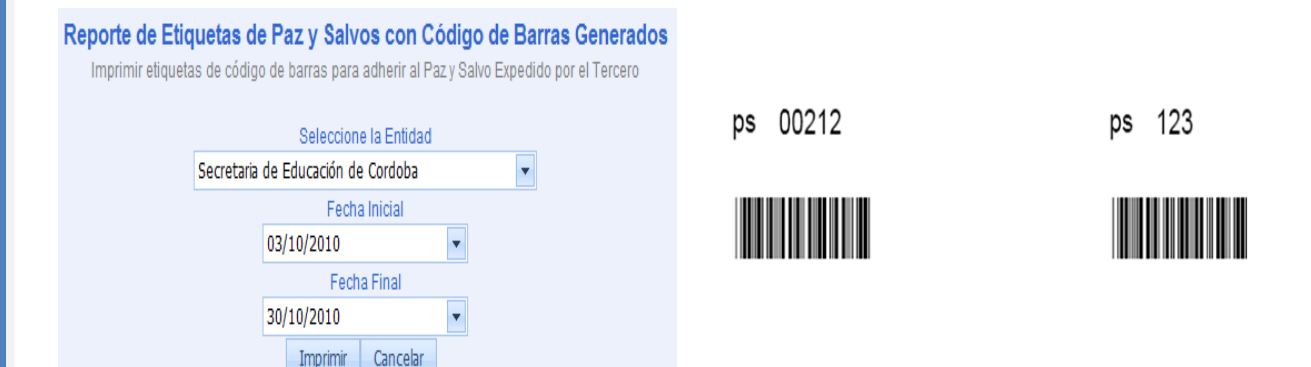

# Consumo Facturado

Reporta en forma gráfica el consumo de servicios realizados por la entidad durante un periodo determinado de tiempo. Para acceder a esta información se selecciona la opción **Informes,** luego seleccionar la opción **Consumo Facturado,** automáticamente se activa la nueva interfaz solicitando los siguientes parámetros. "Seleccione la Entidad, seleccionar el periodo, Fecha Inicial y Fecha Final", los cuales debe suministrar. Luego seleccionar imprimir, inmediatamente descarga un reporte en formato PDF de las gráficas de consumo de un determinado periodo.

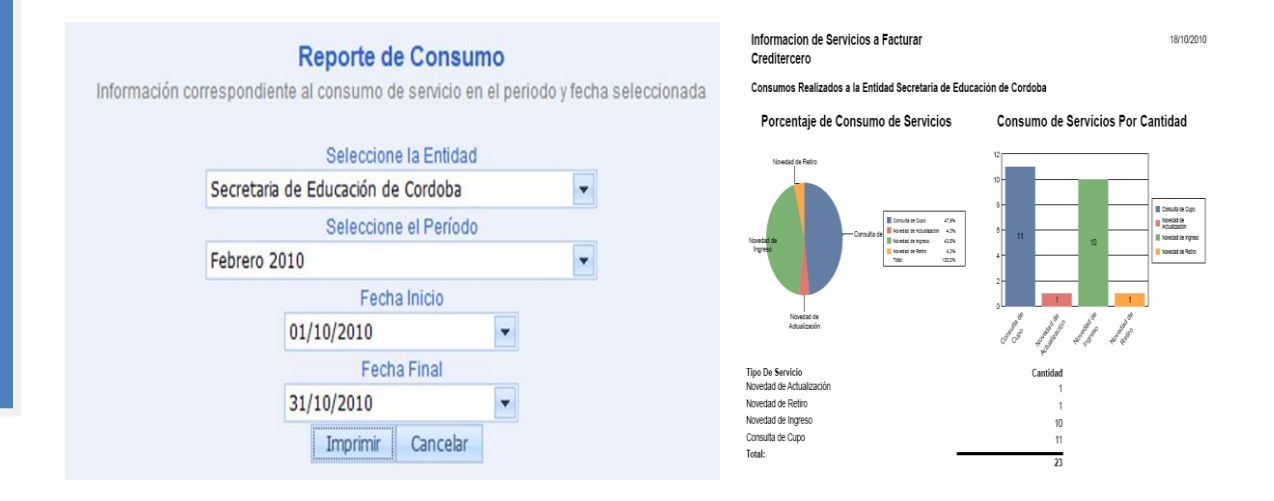

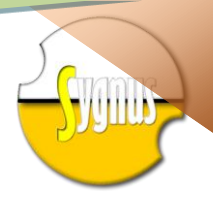

## Cambiar contraseña

Permite a los terceros el cambio de la contraseña, este proceso debe ser realizado por personal autorizado. Para acceder a esta información se selecciona la opción **Seguridad**, luego seleccionar la opción **Cambiar contraseña**, automáticamente se activa la nueva interfaz solicitando los siguientes parámetros. "**Contraseña "actual"**, **Nueva contraseña**, **Confirmar la nueva contraseña"**, los cuales debe suministrar. Luego seleccionar **Cambiar contraseña**, inmediatamente el sistema le reporta que su contraseña ha sido cambiada

| Antes                                                                                                    | Después                                                                                                    |
|----------------------------------------------------------------------------------------------------|----------------------------------------------------------------------------------------------------|
| Cambiar Contraseña         Esta página le permite cambiar la contraseña, debe tener en cuenta que la nueva contraseña debe contener un mínimo de 6 caracteres incuyendo simbolos y numeros         Cambiar la contraseña         Contraseña:         Nueva contraseña:         Confirmar la nueva contraseña:         Cambiar contraseña         Cambiar contraseña:         Cambiar contraseña         Cambiar contraseña | Cambiar Contraseña<br>Esta página le permite cambiar la contraseña, debe tener en cuenta que la nueva contraseña debe contener un<br>mínimo de 6 caracteres incuyendo simbolos y numeros<br>Cambio de contraseña completado<br>Se ha cambiado su contraseña<br>Continuar |

**Nota:** La clave debe ser segura, debe contener caracteres, signos y números. Como mínimo seis caracteres. Esto para una mejor seguridad.